IBM Enterprise Storage Server<sup>™</sup>

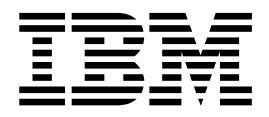

# **Quick Configuration Guide**

IBM Enterprise Storage Server<sup>™</sup>

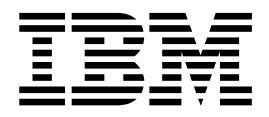

# **Quick Configuration Guide**

#### Second Edition (June 2000)

This edition replaces GC26-7354-00.

Publications are not stocked at the address given below. If you want additional IBM publications, ask your IBM representative or write to the IBM branch office serving your locality.

You may address comments to:

International Business Machines Corporation RCF Processing Department G26/050 5600 Cottle Road San Jose, CA 95193-0001 U.S.A. FAX: **1-800-426-6209** 

You can also send your comments electronically to:

starpubs@us.ibm.com

For additional information on IBM storage products, visit the Web site at: http://www.ibm.com/storage

© Copyright International Business Machines Corporation 1999, 2000. All rights reserved. US Government Users Restricted Rights – Use, duplication or disclosure restricted by GSA ADP Schedule Contract with IBM Corp.

## Figures

| 1. | Getting started on ESS Specialist                                |
|----|------------------------------------------------------------------|
| 2. | Verifying normal status                                          |
| 3. | Configuring System/390 logical control units and arrays          |
| 4. | Configuring System/390 custom and parallel-access volumes (PAVs) |
| 5. | Verifying normal status and configuring open system storage      |
| 6. | Defining disk groups and identifying host systems                |
| 7. | Configuring host ports                                           |
| 8. | Adding volumes                                                   |
| 9. | Modifying volume assignments to host ports                       |

### About this quick reference

This publication gives a high-level view of the tasks the IBM service support representative (SSR) performs to configure an IBM Enterprise Storage Server (ESS) using the StorWatch<sup>™</sup> Enterprise Storage Server Specialist (ESS Specialist). An ESS Specialist user can follow these same guidelines to modify the configuration of an ESS. For detailed configuration information, see the *IBM Enterprise Storage Server Web Interface User's Guide*, SC26-7346.

### **Trademarks**

The following terms are trademarks of the IBM Corporation in the United States, other countries, or both:

Custom Volumes Enterprise Storage Server ESCON IBM StorWatch System/390 S/390

Java is a trademark of Sun Microsystems, Inc. in the United States, other countries, or both.

Windows NT is a trademark of Microsoft Corporation in the United States, other countries, or both.

Other company, product, and service names, may be trademarks or service marks of others.

## Abbreviations

The following abbreviations are used in the figures in this document:

| control unit                               |
|--------------------------------------------|
| disk drive module                          |
| Enterprise Systems Connection architecture |
| IBM Enterprise Storage Server              |
| fixed block                                |
| fibre channel                              |
| internet protocol                          |
| logical control unit                       |
| parallel access volumes                    |
| redundant array of independent disks       |
| IBM System/390 <sup>®</sup> host system    |
| small computer system interface            |
| Windows NT <sup>™</sup>                    |
|                                            |

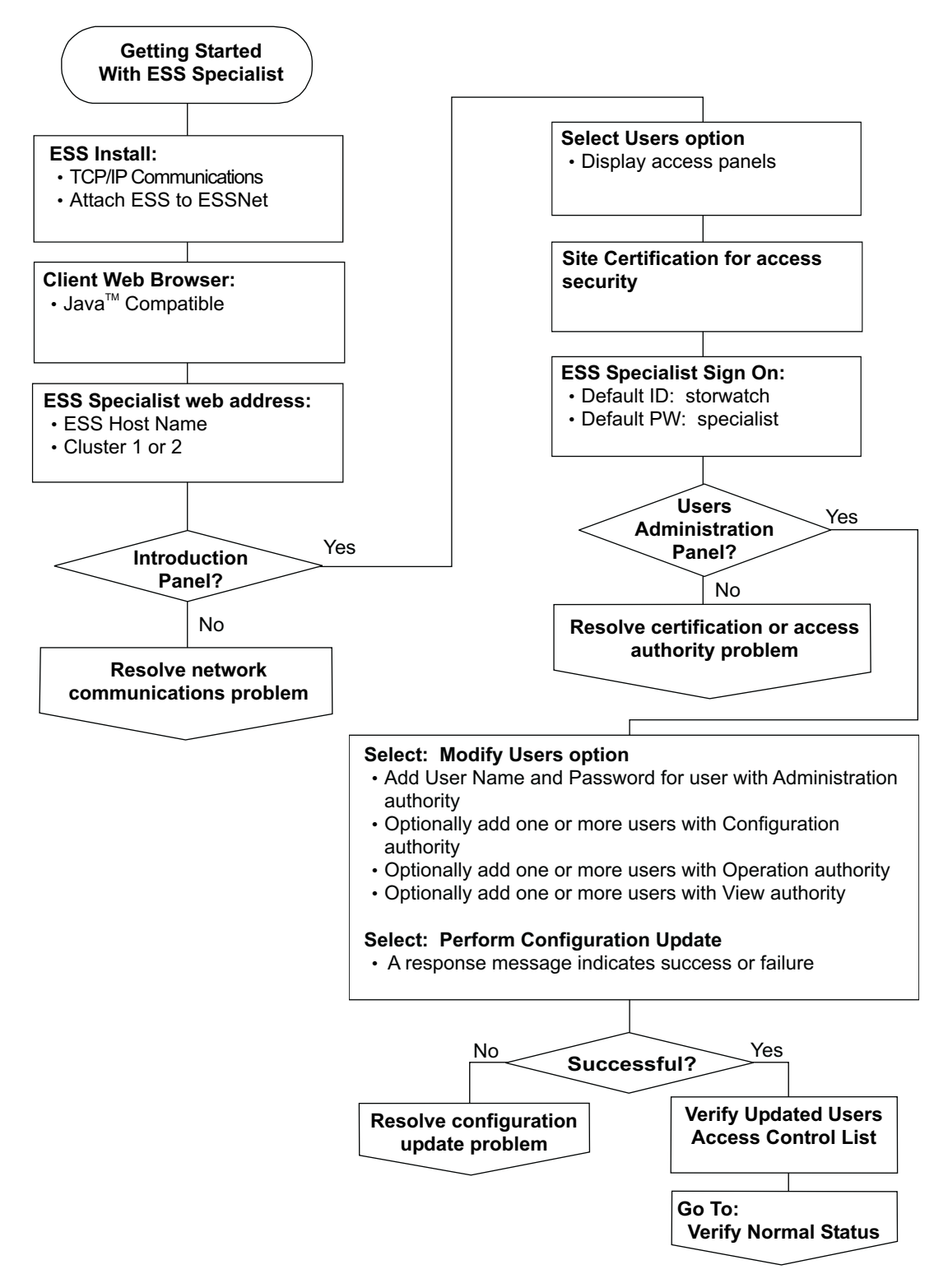

Figure 1. Getting started on ESS Specialist

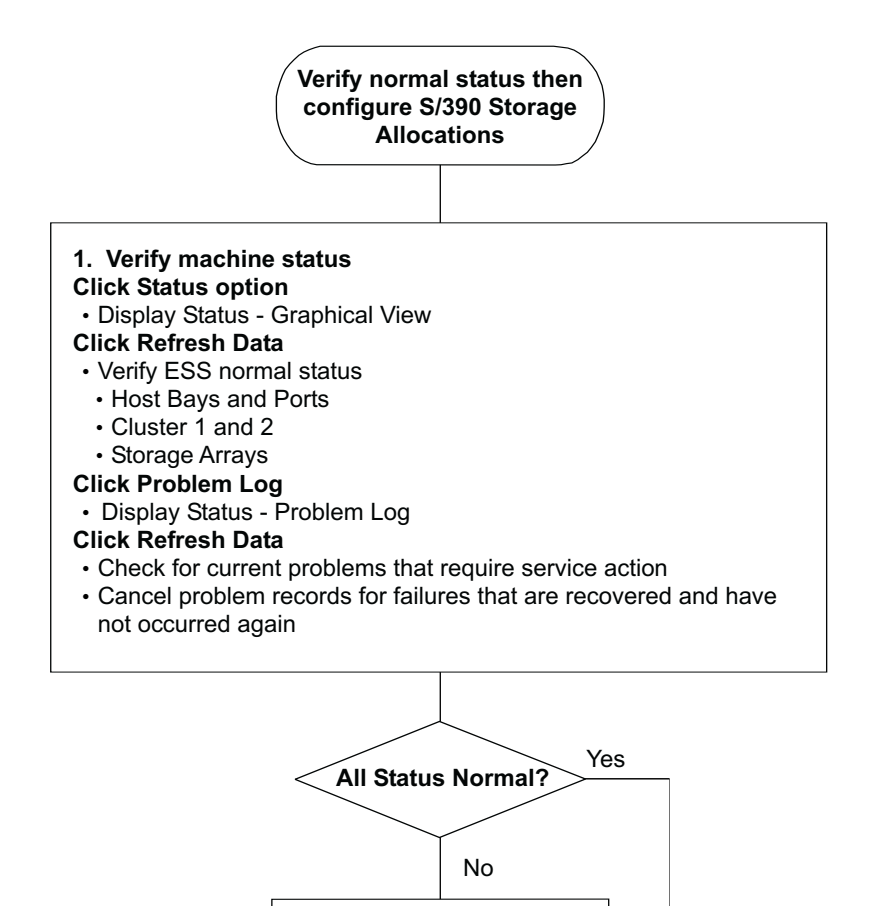

Contact IBM or your service provider

Configure S/390 LCUs and Disk Groups

Go to:

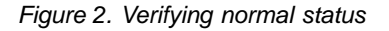

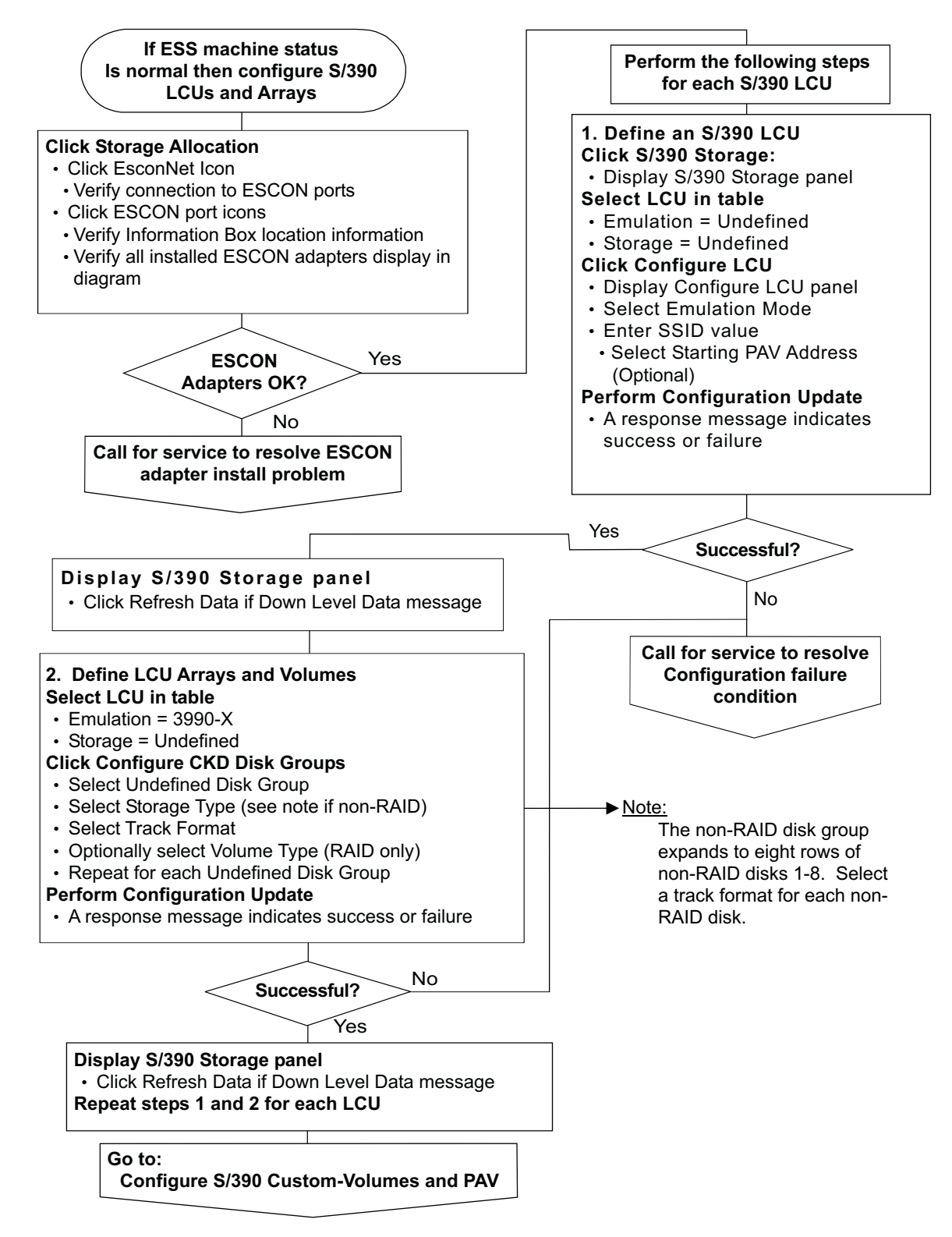

Figure 3. Configuring System/390 logical control units and arrays

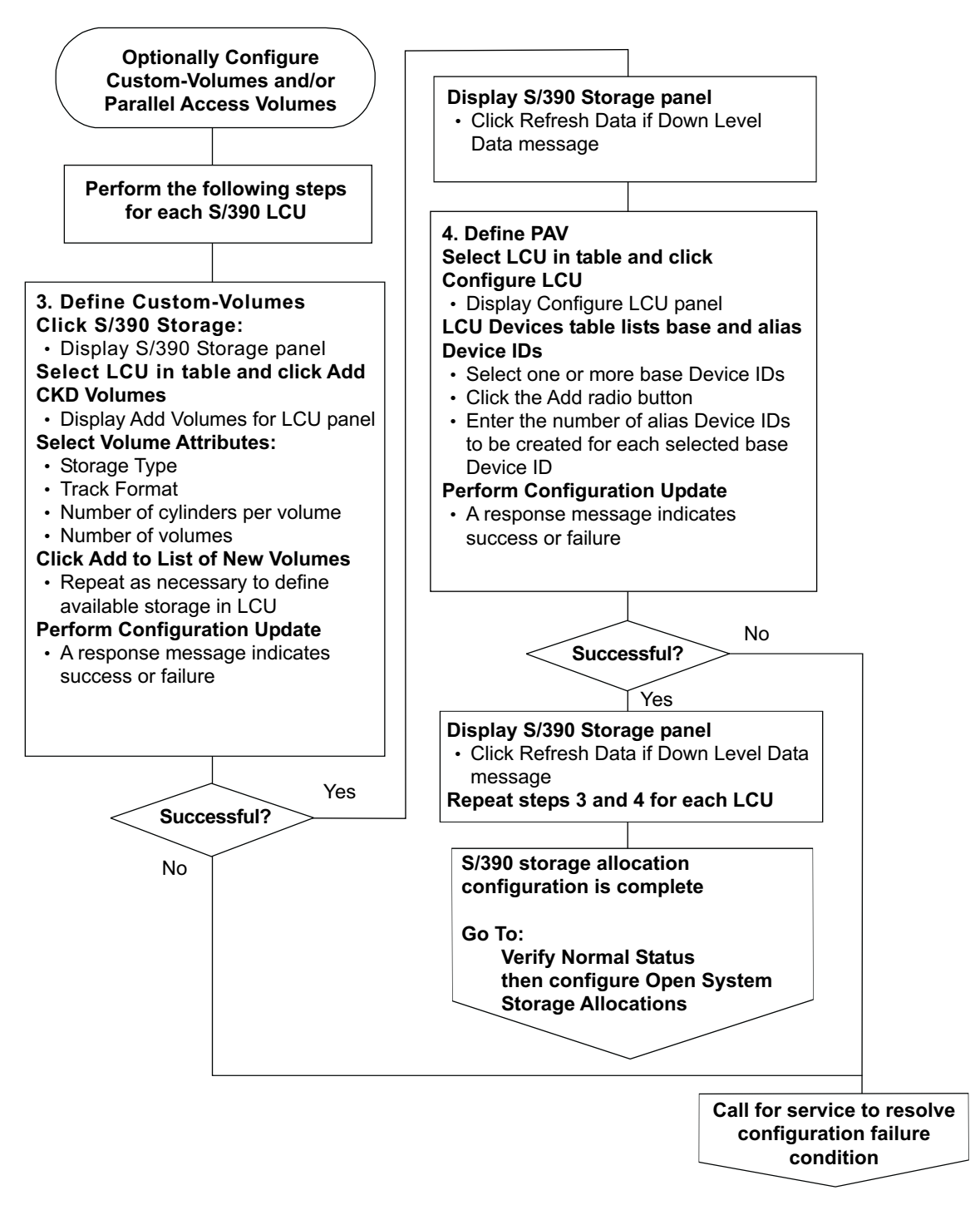

Figure 4. Configuring System/390 custom and parallel-access volumes (PAVs)

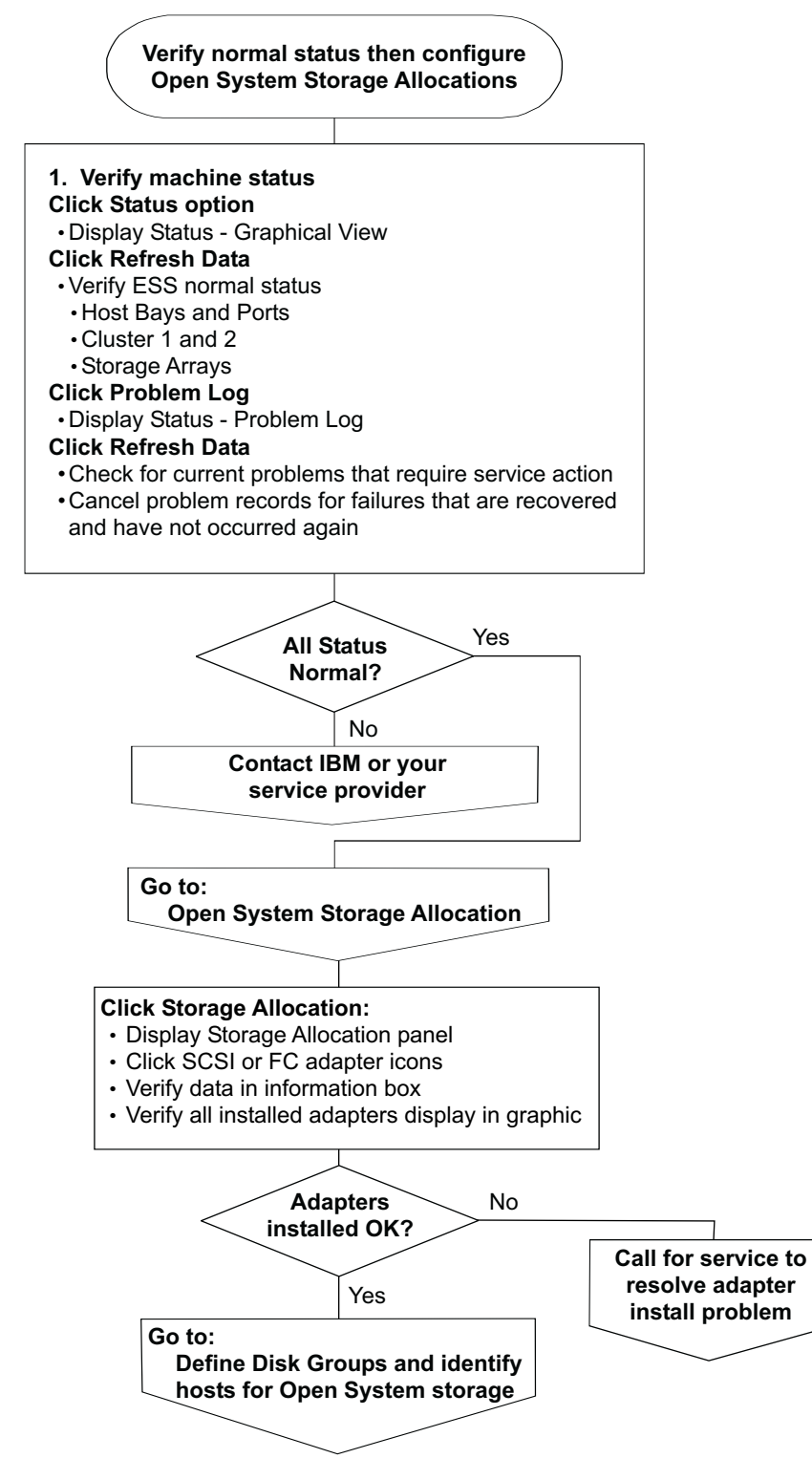

Figure 5. Verifying normal status and configuring open system storage

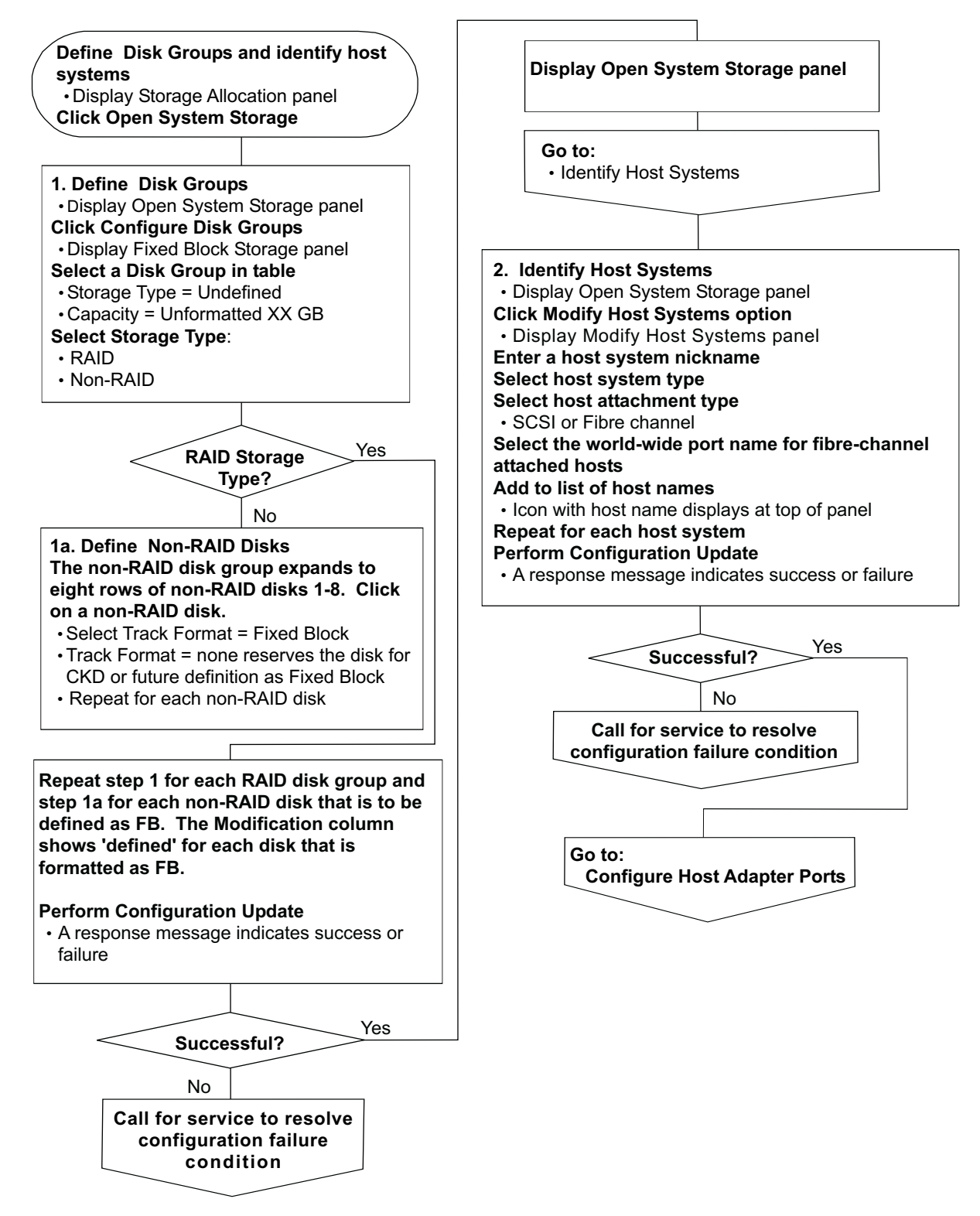

Figure 6. Defining disk groups and identifying host systems

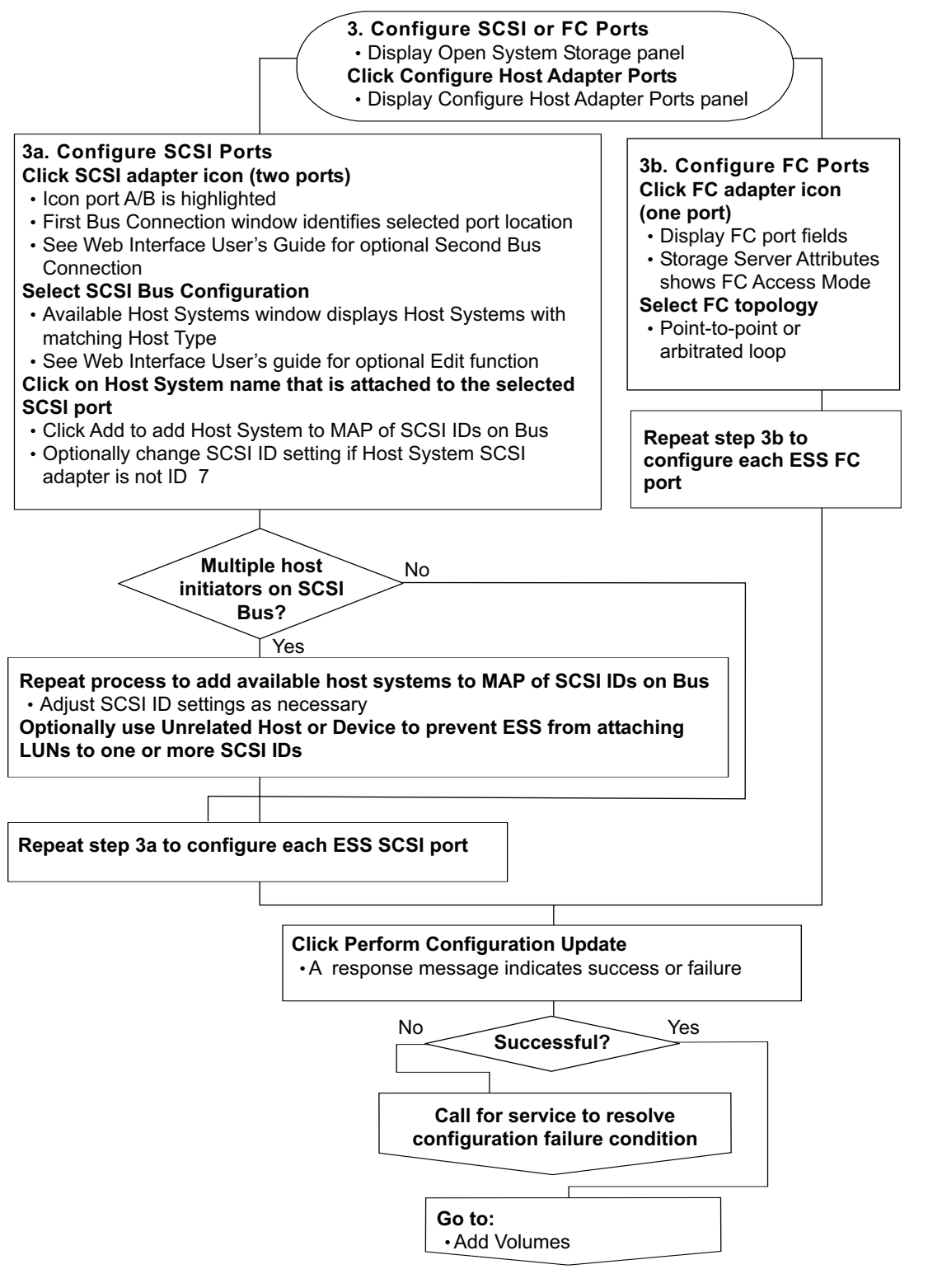

Figure 7. Configuring host ports

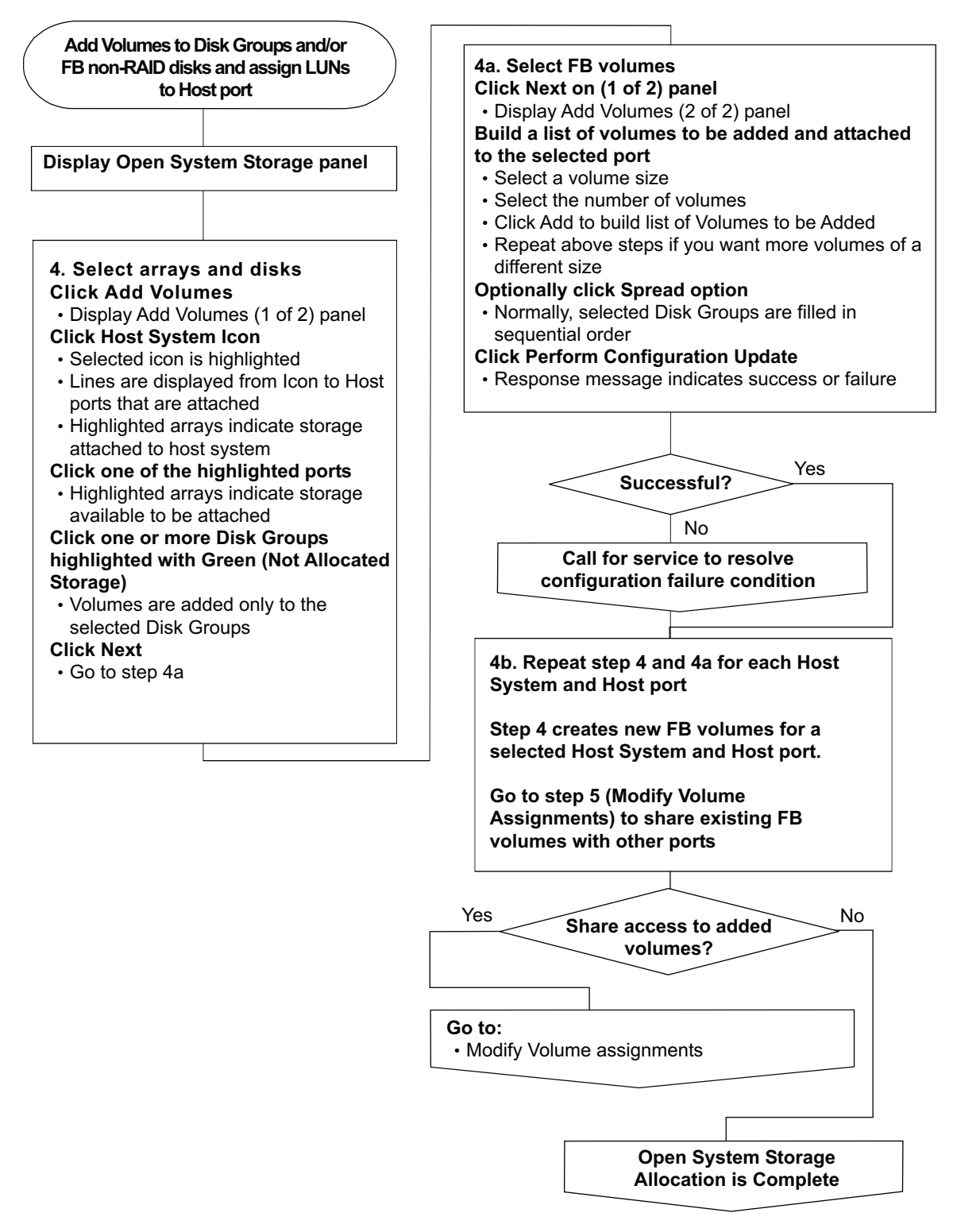

Figure 8. Adding volumes

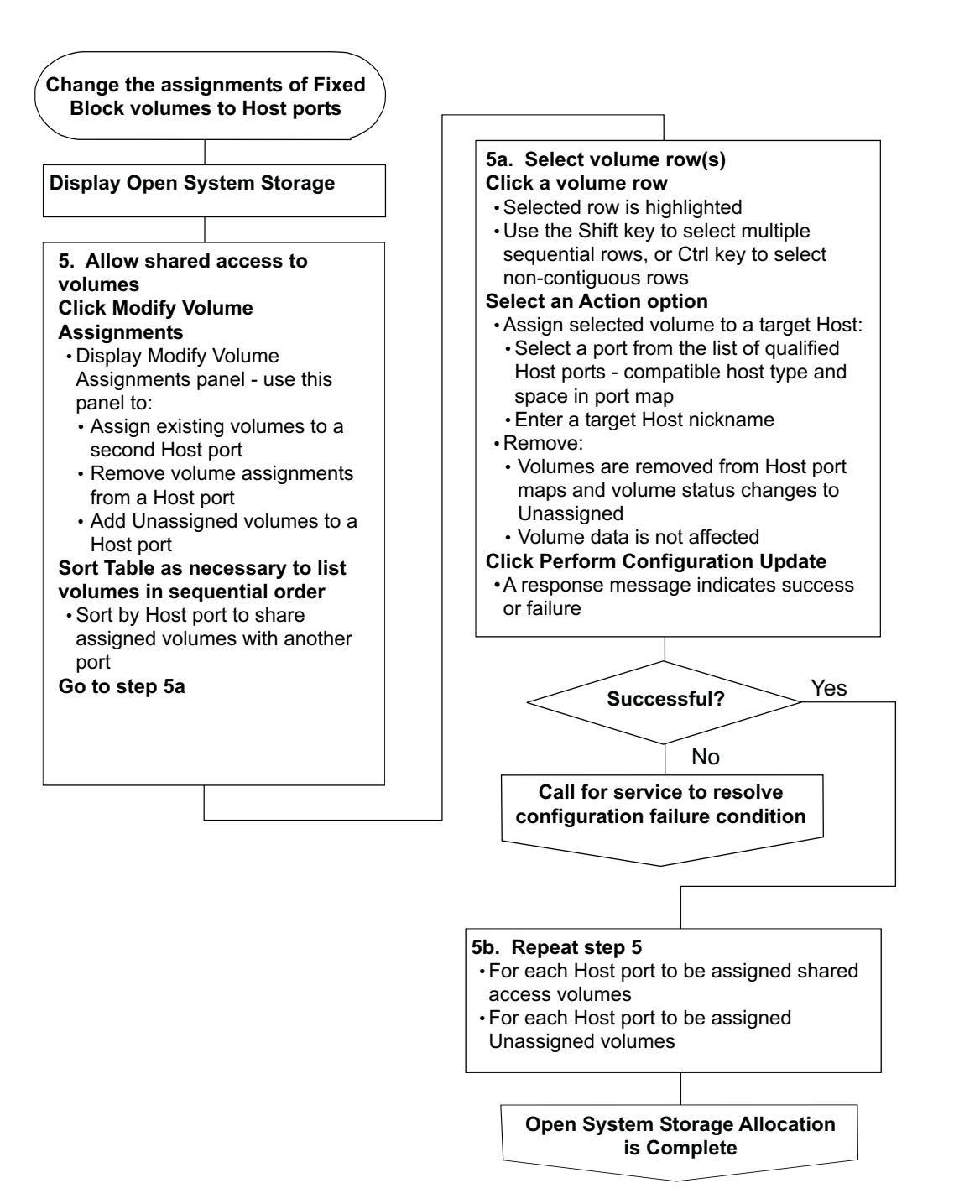

Figure 9. Modifying volume assignments to host ports

## IBM.

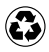

Printed in the United States of America on recycled paper containing 10% recovered post-consumer fiber.

SC26-7354-01

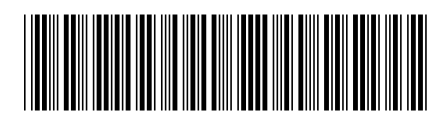